- 1. Log in to CCXP system
- 2. Choose "登錄作業"
- 3. Fill in "The expected date of oral defense"
- 4. Fill in "The location of oral defense"
- 5. Fill in "Thesis Title" in both English and Chinese
- 6. Click "Add the committee member of oral defense"

|                                                                                                    |                    |                    |                           |                                 |                            | 清華大學 計通中心                  |
|----------------------------------------------------------------------------------------------------|--------------------|--------------------|---------------------------|---------------------------------|----------------------------|----------------------------|
| •                                                                                                    |                    |                    |                           | 研究牛學位考試登                        | 錄系統                        |                            |
|                                                                                                    |                    |                    | <b>On-line</b> Applicati  | ion System of The Gra           | iduate Degree Oral Defense |                            |
|                                                                                                    |                    |                    |                           |                                 |                            |                            |
|                                                                                                    |                    |                    | 条所 Department:            | 國際專業管理碩士班                       |                            |                            |
| E Contraction of the second second se |                    |                    | 學號 Student ID Number:     | 103077442                       |                            |                            |
|                                                                                                    |                    |                    | 學生姓名 Name:<br>連然合辩 Fmail: | 1個明明<br>suparce tawee@gmail.com |                            |                            |
|                                                                                                    |                    |                    | 2341676                   | suparcentinee(lightan.com       |                            |                            |
| 預計口試日期T                                                                                                    | he expected date   | e of oral defense  | 民國 106 ▼ 年                | Year 2 🔹 月 Month 14 🖲 Da        | te 12 • 時Hour • • 分Minute  |                            |
| 31<br>31<br>31<br>31<br>31<br>31<br>31<br>31<br>31<br>31<br>31<br>31<br>31<br>3                                                                                                    | cation of oral de  | fense:             | TSMC Room 549             |                                 | (最長25個中文)                  |                            |
| 論文顥目(中文                                                                                                    | ) Thesis Title (f  | Chinese):          |                           |                                 |                            |                            |
|                                                                                                    |                    |                    |                           |                                 |                            |                            |
| 論文題目(英文                                                                                                    | ) Thesis Title (I  | English):          |                           |                                 |                            |                            |
|                                                                                                    |                    |                    |                           |                                 | <i>h</i>                   |                            |
| 口就委員 The co                                                                                                    | mmittee membe      | ers of oral defens | e 新増口試委員 Add the com      | nittee member of oral defense   |                            |                            |
|                                                                                                    |                    |                    |                           |                                 |                            |                            |
| 指導教授註                                                                                                    | 446.47             | 職稱                 | 學歷                        | karound                         | 經歷<br>Work superionse      | 校内外<br>NTHU faculty or not |
| 指導教授註記                                                                                                    | SE-Ci<br>Name      | Title              | Acadomic ba               |                                 | work experience            | refile faculty of not      |
| 指導教授註<br>記<br>Advisor's<br>information                                                                                                    | 91-61<br>Name      | Title              | Academic ba               | ckground                        | -                          |                            |
| 指導教授註<br>記<br>Advisor's<br>information                                                                                                    | 9年在<br>Name<br>林博文 | Title<br>教授        | Academic ba               | ckground                        |                            | 校内 On campus               |
| 指導教授註<br>記<br>Advisor's<br>information                                                                                                    | Mame<br>林博文<br>胡美知 | Title<br>教授<br>教授  | Academic ba               |                                 |                            | 校内 On campus               |

7. Fill the committee member's name. If the member is student adviser, choose "Yes". If not, choose "No".

|                                           |                                        |                                       |                         |                                                                                                   | 7  | i華大學   計通中心   ·              | 校務資訊         |
|-------------------------------------------|----------------------------------------|---------------------------------------|-------------------------|---------------------------------------------------------------------------------------------------|----|------------------------------|--------------|
| L問卷<br>·<br>東選                            |                                        |                                       |                         | 研究生學位考試登錄系統<br>On-line Application System of The Graduate Degree Oral Defense                     |    |                              |              |
| 個者                                        |                                        |                                       |                         | https://www.ccxp.nthu.edu.tw/ccxp/INQUIRE/JH/2/2.4/2.4/9/JH24_ChooseExaminerWin_1.php - Goo       |    |                              |              |
| 往                                         |                                        |                                       | 1                       | ● 安全   https://www.ccxp.nthu.edu.tw/ccxp/INQUIRE/JH/2/2.4/2.4.9/JH24_ChooseExaminerWin_1.php 日 日本 |    |                              |              |
| 程序說明                                      |                                        |                                       |                         | 大社口社主日                                                                                            |    |                              |              |
| 明                                         |                                        |                                       |                         | <b></b>                                                                                           |    |                              |              |
|                                           |                                        |                                       |                         | Select the committee member                                                                       |    |                              |              |
|                                           | 預計口試日期」<br>口試優點 The L                  | The expected date                     | of oral defer           |                                                                                                   |    |                              |              |
| 業(出納組                                     | LI BRASER I LE R                       | ocation of or ar de                   | tense.                  |                                                                                                   |    |                              |              |
|                                           | 論文題目(中文                                | ズ)Thesis Title (O                     | Chinese):               | 請輸入口試委員姓名: 號元杰<br>The name of the oral defense Committee member                                   |    |                              |              |
| I                                         |                                        |                                       |                         |                                                                                                   |    |                              |              |
| I                                         | 論文題目(英文                                | ζ) Thesis Title (I                    | English):               | 是否為指導教授 Advisor or not : ◎ 是 Yes ® 否 No                                                           |    |                              |              |
|                                           |                                        |                                       |                         |                                                                                                   |    |                              |              |
|                                           | 口封委員The c                              | ommittee membe                        | rs of oral def          | · 查询 - 服肥煤窗                                                                                       |    |                              |              |
|                                           | Limise Se The C                        |                                       |                         |                                                                                                   |    | 校内外                          | HALE         |
| :<br>**                                   | 指導教授註                                  | 排名                                    | 龍橋                      |                                                                                                   |    | NTITU C. I.                  | Dele         |
| :<br>₩                                    | 指導教授註<br>記<br>Advisor's                | 姓名<br>Name                            | 職稱<br>Title             |                                                                                                   |    | NI HU faculty or not         |              |
| :<br>業<br>:<br>:<br>:<br>:<br>:<br>:<br>: | 指導教授註<br>記<br>Advisor's<br>information | 姓名<br>Name                            | 職稱<br>Title             |                                                                                                   |    | NINC faculty of hot          |              |
| :<br>業<br> -<br> -<br> -<br> -<br> -      | 指導教授註<br>記<br>Advisor's<br>information | 姓名<br>Name<br>林博文                     | 職稱<br>Title<br>教授       |                                                                                                   | 14 | 校内 On campus                 | 删除 D         |
| :<br>*<br>:告缴交系:<br>                      | 指導教授註<br>記<br>Advisor's<br>information | <mark>姓名</mark><br>Name<br>林博文<br>胡美智 | 職稱<br>Title<br>教授<br>教授 |                                                                                                   | 14 | 校内 On campus<br>校内 On campus | 删除 D<br>删除 D |

## 8. Click Yes, then "Submit the application"

|                                       | Academic                                                                                                    |
|---------------------------------------|----------------------------------------------------------------------------------------------------|
| A                                     | 皮 次 初、五 Go Information                                                                                                    |
|                                       | が 只 GNU 示 YPU Systems                                                                                                    |
| ktipi                                 | ;//www.coxp.shbuodu.hw/coxp/INRUIKE/                                                                                                    |
|                                       | 清華大學 計通中心 校務資訊組                                                                                                    |
| ♥━ 教學助理評量問巻 🔹                         | 明元音     4332     (発売用資金法)(学長発生)(存上)     )月半八字(行法長生)(方広)(4332     1279 GL Gampus     1896 Group                                                                                                    |
| 🗆 🧀 傑出教學教師票選                          | 劉玉雯 副教授 美國明尼蘇達大學人力資源發展系博士 清華大學科技管理研究所副教授 权内 On campus 刪除 Delete                                                                                                    |
| 甲 🔲 問巻調査                              | 說明 Direction:                                                                                                    |
| 中 🗀 英語能力檢測調查                          | 1. 當學期結束前可完成各系(所)規定之應修科目與學分數,可依章則第3條規定提出口試,惟未能於該學期完成應修科目與學分數者,該次學位考試成績                                                                                                    |
| 🖓 🥯 研究生學位考試                           | 不予採計。詳細規定請參閱國立清華大學碩士學位考試細則。                                                                                                    |
| - 🖹 畢業生離校程序說明                         | If you have finished the department required courses and received the credits before the end of the semester, you can apply for oral defense based on Article 3.                                                         |
| 申請流程說明                                | It you cannot finish the department required courses and receive the credits in that semester, the oral defense will not be accepted. For further information                                                            |
| 一副 登錄作業                               | piease consult the Oral Detense Regulations of National Ising Hua University                                                                                                    |
|                                       | 4 石宗平文調文図目 ' 耐水飲閒回火人文調文図目 '<br>If there is no Chinese the heavis fill in Fuelish thesis fille in that column                                                                                                    |
| 中 🗎 撇費單相關作業(出納組                       | 3.考试委員: 碩士請選三~五人,博士請選五~九人。                                                                                                    |
| □ 🗀 退費查詢                              | Oral defense committee members: Master: 3-5 People; PhD: 5-9 People.                                                                                                    |
| 中 🗀 所得相關查謝                            | 4. 碩士班指導教授以外之考試委員人數應達二分之一(含)以上。                                                                                                    |
| 🗉 🗀 出納付款查詢                            | Except for the adviser, other members of the oral defense committee should be more than one-half.                                                                                                    |
| 中 🗀 就學貸款                              | 5.博士班乙考試委員須有三分之一以上(音)為校外人士。                                                                                                    |
| □ 🗀 弱勢助學作業                            | At least one fine of the memory in the operation of the should be people of compus.<br>6 满分摄长增劲极少,长增劲投闭入强度不分少,人多大较重化为研(大较重化为研制化,并退化价治公司力结缔指增二属在 (今) N トラ铺本化,带口技磅长增                                                       |
| □ 🗀 學雜費減免作業                           | "····································                                                                                                    |
| □ 🗀 遠師聯繫資料                            | Please check the advisors. At least one of the advisors need to be a full time professor in NTHU.                                                                                                    |
| 中 🧰 外宿資料                              | 7. 送出申請前請確認資料填寫無誤,送審後如欲修改請向所屬系所提出。                                                                                                    |
| 🗉 🗀 出國申請與報告繳交系》                       | Please make sure all the information is correct before you submit the application. It you want to revise the information after submission, please contact the                                                            |
| □ □ 國外差旅費                             | department office.                                                                                                    |
| 申□ 計通中心相關服務                           | 一一一一一一一一一一一一一一一一一一一一一一一一一一一一一一一一一一一一一                                                                                                    |
| 甲 🗀 研發處資訊系統                           |                                                                                                    |
| □□ 校内其他系统                             | 14年時後後<br>Form processing 通知出社、Submit the application ズ 然信的小人は人体な話(supped to supped comp) 本語を完成して自己など、話                                                                                                    |
| □ B UCAN就業職能平台                        | Send the notification to the department from your personal email address support and compare tawe? department from your personal email address support and the department from your personal email address support tawe? |
| 1 1 1 1 1 1 1 1 1 1 1 1 1 1 1 1 1 1 1 | · · · · · · · · · · · · · · · · · · ·                                                                                                    |